×

# Atualizar Percentual de Coleta de Cobrança TCL

O objetivo dessa funcionalidade é alterar o percentual de coleta da cobrança da Taxa de Cobrança de Lixo (TCL) de um determinado imóvel. Essa taxa é cobrada junto da conta mensal de água da **SAAE de Juazeiro - BA**, uma vez que a Companhia de Abastecimento de Água e Saneamento se tornou responsável também pela coleta de lixo de sua cidade.

Os valores da taxa variam de acordo com a categoria do imóvel (Residencial, Comercial, Industrial e Público) e suas respectivas subcategorias. A *TCL* pode ser atualizada anualmente, de acordo com o **Valor de Referência Fiscal (VRF)**, corrigido pelo **IPCA**.

A definição das situações da ligação de água onde será efetuada a cobrança da TCL é feita na funcionalidade **Inserir Situação de Ligação de Água**.

A opção pode ser acessada via Menu do Sistema através do caminho: GSAN > Faturamento > Atualizar Percentual de Coleta de Cobrança TCL.

Feito isso, o sistema visualiza a tela abaixo:

### Observação

Informamos que os dados exibidos nas telas a seguir são fictícios, e não retratam informações de clientes.

| ara alterar o percentual de | coleta de lixo, informe | os dados abaixo:   |   |         |
|-----------------------------|-------------------------|--------------------|---|---------|
| nóvel:*                     | R.                      |                    | 8 |         |
|                             | Dado                    | s do Imóvel        |   |         |
| Matrícula/Inscrição do Imó  | övel:                   |                    |   |         |
| Cliente Usuário:            |                         |                    |   |         |
| CPF ou CNPJ:                |                         |                    |   |         |
| Situação da Ligação de Ág   | gua:                    |                    |   |         |
| Situação da Ligação de Es   | sgoto:                  |                    |   |         |
|                             | Dados                   | a da Ligação       |   |         |
| Percentual de Coleta:*      |                         |                    |   |         |
|                             |                         |                    |   |         |
| Observação:*                |                         |                    |   |         |
| observação.                 |                         |                    | / |         |
|                             | 0/100                   |                    |   |         |
|                             | * C                     | ampos Obrigatórios |   |         |
|                             |                         |                    |   |         |
|                             |                         |                    |   | Efstuar |

Base de Conhecimento de Gestão Comercial de Saneamento - https://www.gsan.com.br/

Acima, informe obrigatoriamente o campo **Imóvel**, informando sua matrícula ou clicando em para **Pesquisar Imóvel**. Em seguida, o sistema preenche os campos do quadro **Dados do Imóvel**:

| Para alterar o percentual de<br>móvel:* 51731 | © Coleta de lixo, into | rme os dados<br>24.6542 | abaixo:       |  |
|-----------------------------------------------|------------------------|-------------------------|---------------|--|
|                                               |                        | ados do Imó             | vel           |  |
| Matrícula/Inscrição do Im                     | óvel: 51731            | 005.0                   | 24.024.6542.1 |  |
| Cliente Usuário:                              | REINALD                | 01                      |               |  |
| CPF ou CNPJ:                                  | 630.051.82             | 25                      |               |  |
| Situação da Ligação de Á                      | gua: LIGADO            |                         |               |  |
| Situação da Ligação de E                      | sgoto: POTENCI         | AL                      |               |  |
|                                               | D                      | ados da Ligaç           | ;ão           |  |
| Percentual de Coleta:*                        | 100.00                 |                         |               |  |
|                                               | REAJUSTE IPC           | 4                       |               |  |
| Observação:*                                  |                        |                         |               |  |
|                                               | 13/87                  |                         |               |  |
|                                               |                        | * Campos O              | brigatórios   |  |

Agora, preencha os campos **Percentual de Coleta** (indicando o novo percentual da *TCL*) e **Observação** (com mais detalhes ou justificativas sobre a alteração) e clique em <u>Efetuar</u>. O sistema executa três validações antes da atualização: 1.

Verificar existência de dados:

1.

Caso não exista a tabela na base de dados, o sistema exibe a mensagem *Tabela «nome da tabela» inexistente* e cancela a operação.

2.

Caso a tabela esteja sem dados, o sistema exibe a mensagem Tabela «nome da tabela» sem dados para seleção e cancela a operação.

#### 2.

Verificar preenchimento dos campos: 1.

Caso o usuário não informe ou selecione o conteúdo de algum campo necessário para alteração do percentual e coleta de lixo, o sistema exibe a mensagem *Informe «nome do campo que não foi preenchido ou selecionado»* e retorna para o passo correspondente no fluxo principal. 3.

Verificar sucesso da transação:

1.

Caso o código de retorno da operação efetuada no banco de dados seja diferente de zero, o sistema exibe a mensagem conforme o código de retorno; caso contrário, exibe a mensagem «*descrição da função*» efetuada com sucesso. Em qualquer caso, retorna para o passo dois do fluxo principal.

### Tela de Sucesso

| Sucesso                                                                          |                                                          |
|----------------------------------------------------------------------------------|----------------------------------------------------------|
| Percentual de Coleta de Lixo do imóvel de matrícula 517313 alterado com sucesso. |                                                          |
| Menu Principal                                                                   | Realizar outra Alteração de Percentual de Coleta de Lixo |

## **Preenchimento dos campos**

| Campo                   | Preenchimento dos Campos                                                                                                    |
|-------------------------|----------------------------------------------------------------------------------------------------|
| Imóvel                  | Campo obrigatório. Informe a matrícula do imóvel com no máximo 9 (nove)                                                                                                    |
|                         | números e tecle <i>Enter</i> ou clique no botão 🕵 que fica ao lado do campo. Neste<br>caso, será apresentada uma tela de <i>popup</i> , onde será possível <b>Pesquisar</b><br>Imóvel.        |
|                         | <b>Regra Associada</b> : a matrícula do imóvel é composta unicamente por números.                                                                                                    |
| Dados do Imóvel         | Os campos contendo as informações do imóvel referente à matrícula identificada são de preenchimento automático.                                                                               |
| Percentual de<br>Coleta | Campo obrigatório. Informe o novo percentual de coleta para atualização.<br><b>Regra Associada</b> : preencher campo com até 5 (cinco) números e duas casas<br>decimais.                      |
| Observação              | Campo obrigatório. Informe por extenso uma justificativa ou texto complementar<br>sobre a atualização do percentual.<br><b>Regra Associada</b> : campo admite números e caracteres especiais. |

## Funcionalidade dos Botões

| Botão    | Descrição da Funcionalidade                                                      |
|----------|----------------------------------------------------------------------------------|
| Desfazer | Ao clicar neste botão, o sistema desfaz o último procedimento realizado.         |
| Cancelar | Ao clicar neste botão, o sistema cancela a operação e retorna à tela principal.  |
| Efetuar  | Ao clicar neste botão, o sistema efetua a atualização da Taxa de Coleta de Lixo. |

### Referências

#### UC1730 Alterar Percentual de Coleta de Cobrança TCL

Last update: 19/06/2020 ajuda:atualizar\_percentual\_de\_coleta\_de\_cobranca\_tcl\_saae\_juazeiro https://www.gsan.com.br/doku.php?id=ajuda:atualizar\_percentual\_de\_coleta\_de\_cobranca\_tcl\_saae\_juazeiro 11:45

### **Termos Principais**

#### Faturamento

Clique aqui para retornar ao Menu Principal do GSAN

From:

https://www.gsan.com.br/ - Base de Conhecimento de Gestão Comercial de Saneamento

Permanent link: https://www.gsan.com.br/doku.php?id=ajuda:atualizar\_percentual\_de\_coleta\_de\_cobranca\_tcl\_saae\_juazeiro

Last update: 19/06/2020 11:45

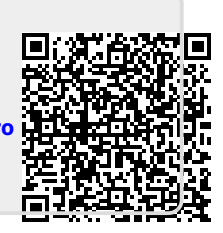